## Canon Scan and Send to Windows 8.1

[Teeratus Rojananak 2015-03-06 :Edit 2015-xx-xx

ในการเตรียมวินโดว์ 8.1 เพื่อรับไฟล์งานที่ส่ง(Send File Windows SMB)มาจากเครื่องแคนนอนมีขั้นตอนตามนี้

Similar □ × 👰 l 🗋 📜 📼 This PC File Computer -# 🛛 🛃 Uninstall or change a program Λ ١. P 2 0 S 🕎 System properties Properties O n Rename Access Map network Add a netw media • drive • location Open Contro Panel 🌆 Manage Desktop Documents Downloads 1 3 Recent places Downloads Music 🍓 Homegroup 📑 This PC Pictures Videos 👊 Network Devices and drives (3) Floppy Disk Drive (A:) Local Disk (C:) 19.7 GB free of 29.9 GB DVD Drive (D:) 11 items 6 □ × Control Panel (€) → ↑ 🔯 → Ca ol Panel → v c I Q Adjust your computer's settings User Accounts and Family <u>8</u> Safety 😌 Change account 😵 Set up Family Saf 4 Appearance and 5 ٩ sonalization Hardware and Sou -0 Clock, Language, and Region \_ 🗆 🗙 P Network and Internet (e) → ↑ ♥ + Control Panel + Network and Internet + ✓ C Search Control Panel Q Network and Sharing Center Control Panel Home Connect to a n View network computers and devices System and Security Network and Internet ٩ egroup and sharing options Hardware and Sound Internet Options Change your homepage Programs .... wsing history and cookies Delete br - 🗆 🗙 ÷ Network and Sharing Center (e) → ↑ 🔽 « Network an... → Network and Sharing Center ✓ C Search Control Panel Q View your basic network information and set up connections Control Panel Home View your active networks Change adapter settings Access type: Internet Network 4 Change advanced sharing settings HomeGroup: Ready to create Private network Connections: U Ethernet Change your networking settings 1 Set up a n ection or netw Set up a broadband, dial-up, or VPN connection; or set up a router or access point. Trouble hoot problems Diagnose and repair network problems, or get troubleshooting information. See also HomeGroup

การเลือกเน็ตเวิร์คโปรไฟล์ และ แอดวานซ์แชร์ริ่งเซ็ตติ้ง

| **                  | Advanced sharing settings – 🗖                                                                                                    | ×   |
|---------------------|----------------------------------------------------------------------------------------------------|-----|
| (€) → ↑ 📢 « Network | k and Internet > Network and Sharing Center > Advanced sharing settings v 🖒 Search Control Panel                                                                                                    | p   |
|                     |                                                                                                    |     |
|                     | Change sharing options for different network profiles                                                                                                    |     |
| <u> </u>            | Windows creates a separate network profile for each network you use. You can choose specific options for<br>each profile.                                                                                                    |     |
|                     | Private (current profile)                                                                                                    |     |
|                     | Network discovery                                                                                                    |     |
|                     | When network discovery is on, this computer can see other network computers and devices and is<br>visible to other network computers.                                                                                                    |     |
|                     | <ul> <li>● Turn on network discovery</li> <li>● Turn on automatic setup of network connected devices.</li> <li>○ Turn off network discovery</li> </ul>                                                                                                    |     |
|                     | File and printer sharing                                                                                                    |     |
|                     | When file and printer sharing is on, files and printers that you have shared from this computer can<br>be accessed by people on the network.                                                                                                    |     |
|                     | Turn on file and printer sharing                                                                                                    |     |
|                     | O Turn off file and printer sharing                                                                                                    |     |
|                     | HomeGroup connections                                                                                                    |     |
|                     | Typically, Windows manages the connections to other homegroup computers. But if you have the<br>same user accounts and passwords on all of your computers, you can have HomeGroup use your<br>account instead.                                                                        |     |
|                     | <ul> <li>Allow Windows to manage homegroup connections (recommended)</li> <li>Use user accounts and passwords to connect to other computers</li> </ul>                                                                                                    |     |
|                     | Guest or Public (v)                                                                                                    |     |
|                     | Ŭ                                                                                                    |     |
|                     |                                                                                                    | 1.0 |
| L L                 | Public folder sharing                                                                                                    |     |
| ·                   | When Public folder sharing is on, people on the network, including homegroup members, can<br>access files in the Public folders.                                                                                                    |     |
|                     | Turn on sharing so anyone with network access can read and write files in the Public folders                                                                                                    |     |
|                     | <ul> <li>Turn off Public folder sharing (people logged on to this computer can still access these<br/>folders)</li> </ul>                                                                                                    |     |
|                     | Media streaming                                                                                                    |     |
|                     | When media streaming is on, people and devices on the network can access pictures, music, and<br>videos on this computer. This computer can also find media on the network.                                                                                                    |     |
|                     | Choose media streaming options                                                                                                    |     |
|                     | File sharing connections                                                                                                    |     |
|                     | Windows uses 128-bit encryption to help protect file sharing connections. Some devices don't<br>support 128-bit encryption and must use 40- or 56-bit encryption.                                                                                                    |     |
|                     | • Use 128-bit encryption to help protect file sharing connections (recommended)                                                                                                    |     |
|                     | Password protected sharing                                                                                                    |     |
|                     | When password protected sharing is on, only people who have a user account and password on this<br>computer can access shared files, printers attached to this computer, and the Public folders. To give<br><u>other people access, you must turn off password protected</u> sharing. |     |
|                     | ○ Turn on password protected sharing                                                                                                    |     |
|                     | Turn off password protected sharing                                                                                                    | ~   |
|                     | Save changes Cancel                                                                                                    |     |

สร้างบัญขีผู้ใช้ใหม่ (Create New Account) โดยใช้ชื่อ scan โดยใส่ password ที่จำได้ง่ายเช่น ``1234″ หรือในบางเครื่องที่ไม่มีการสร้าง user และpassword เราสามารถใส่ชื่อ user ว่า administrator โดยไม่ต้องใส่ password

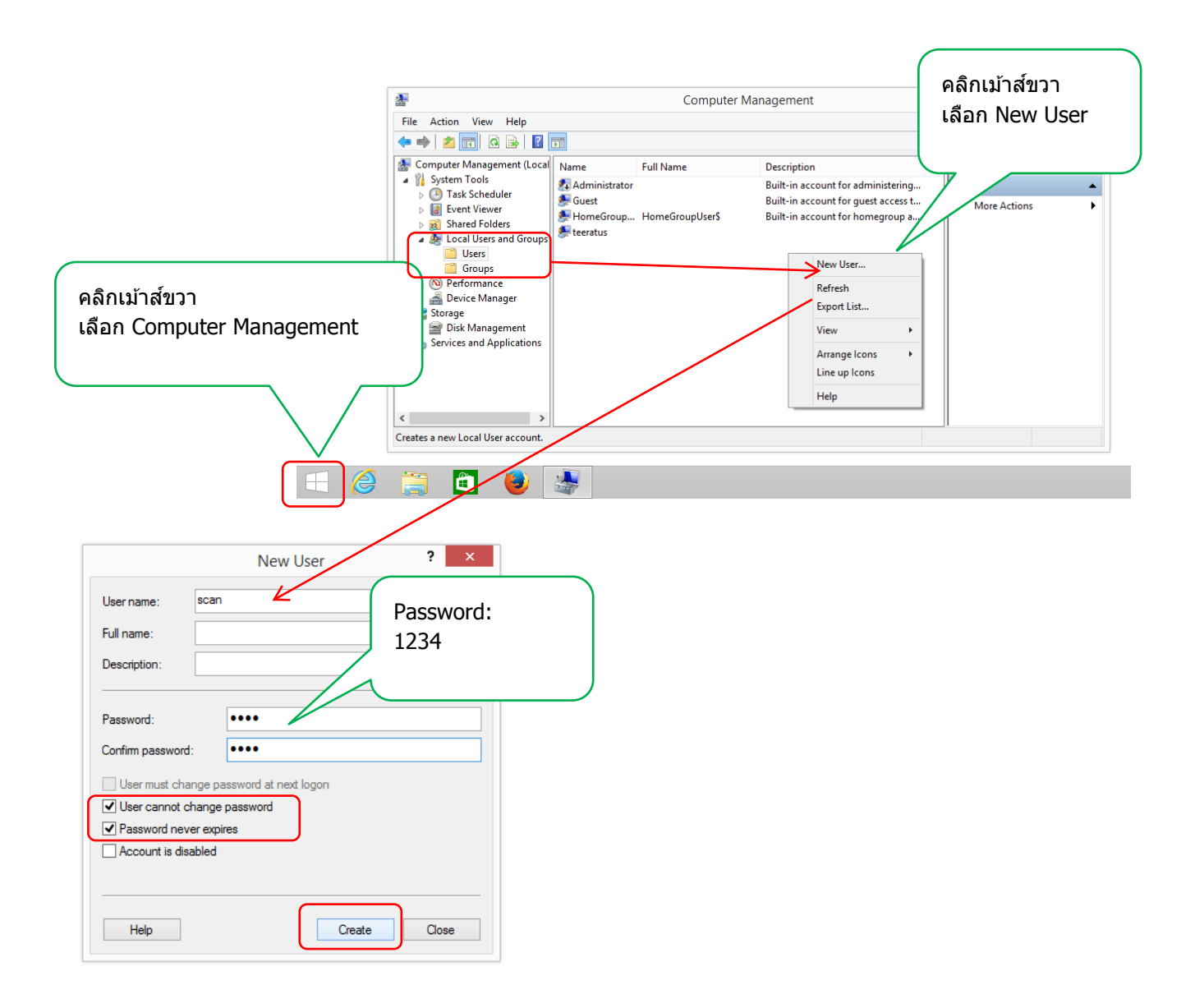

สร้างโฟลเดอร์ชื่อ scan แล้วทำ File Sharing และ Permission for Share folder

็จากตัวอย่างสร้างโฟลเดอร์ชื่อ scan แล้วจึงแชร์โดยใช้ชื่อ scan จากนั้นจึงให้สิทธิ์ อ่าน/เขียน กับผู้ใช้ทุกคน (Everyone Read/Write)

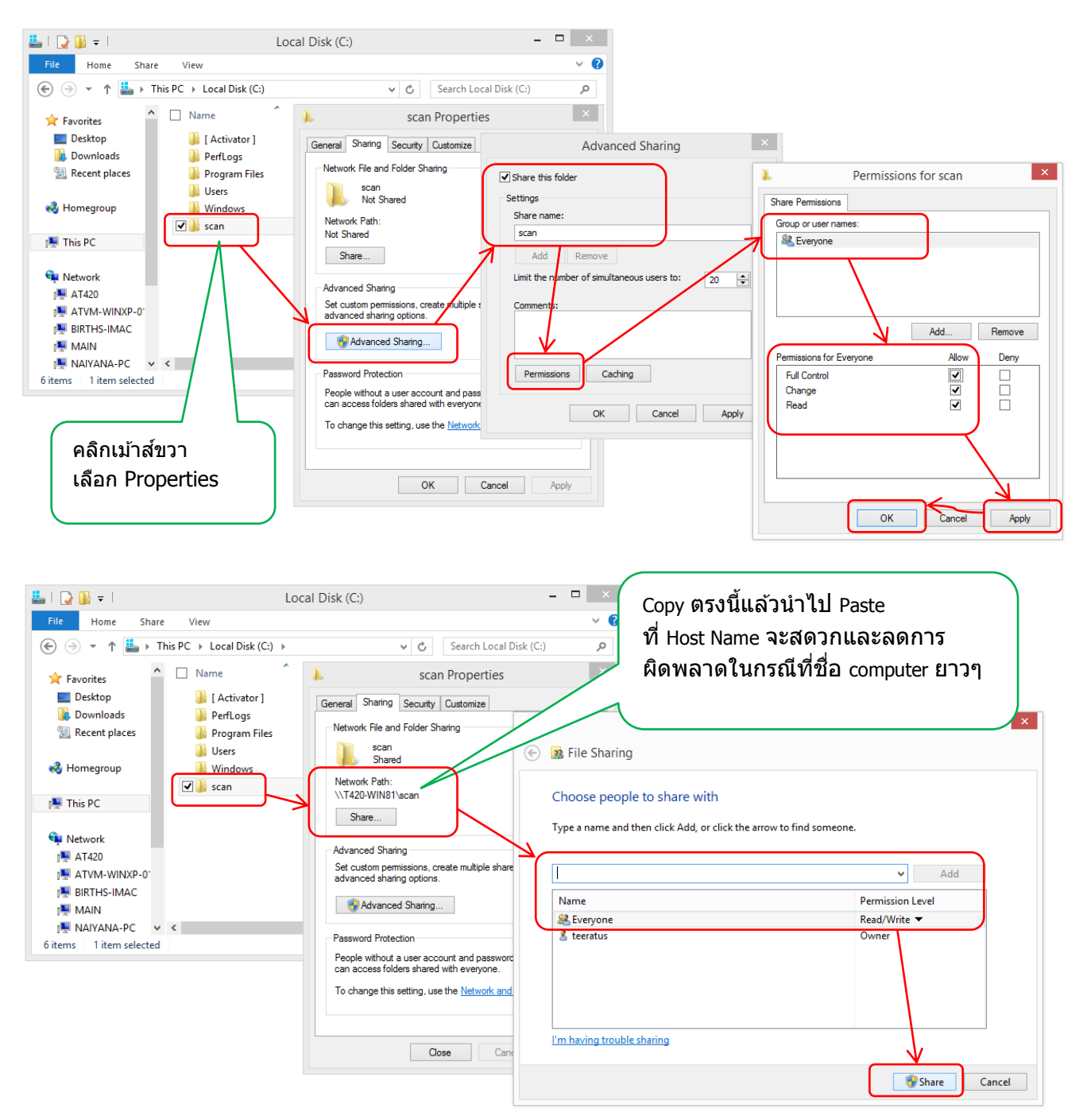

สร้างปุ่ม Address ที่หน้าเครื่องถ่าย โดยในขั้นตอนนี้ผมสร้างโดยการใช้ RUI จากweb browser เพื่อสร้างปุ่ม Address จากหน้าจอคอมพิวเตอร์ได้เลย

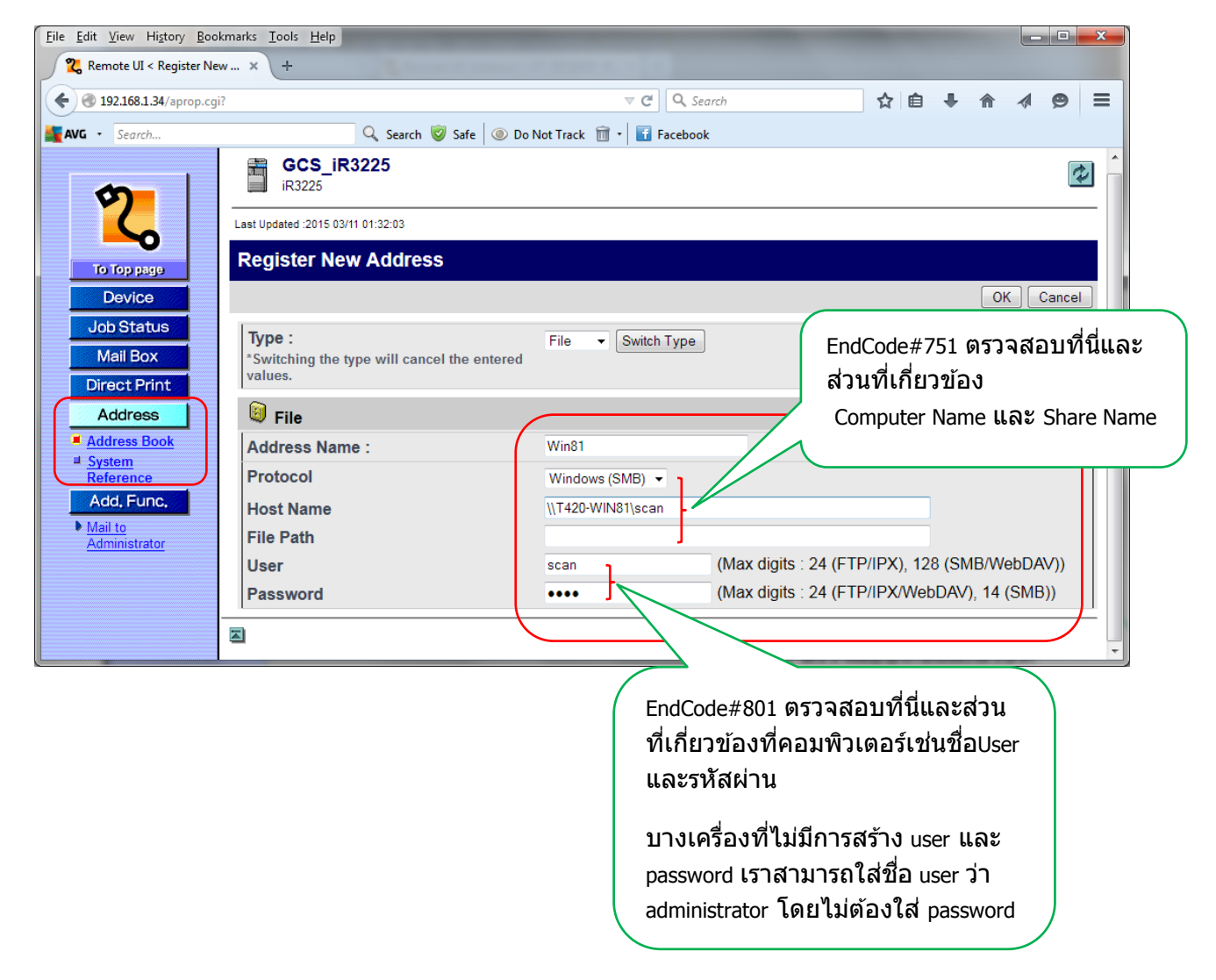

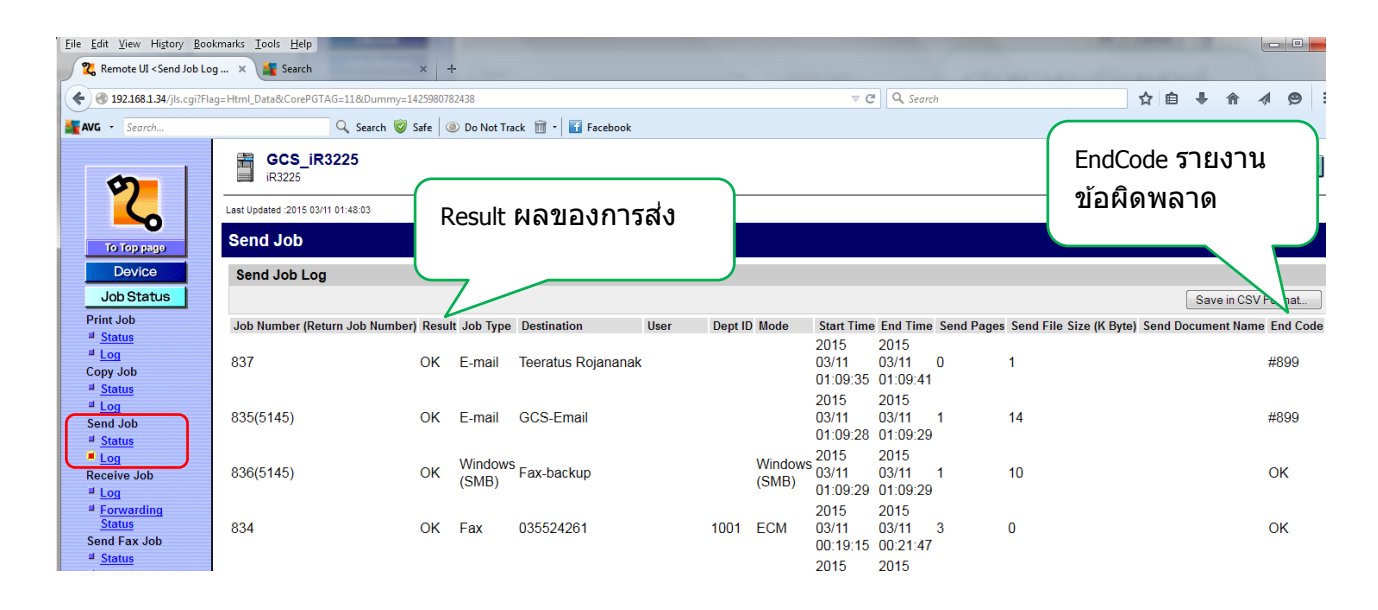